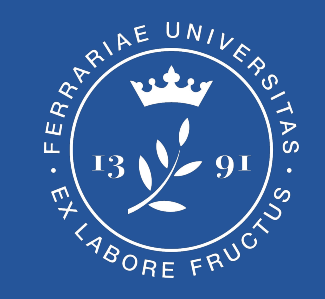

# **Esportare PDF/A da Word**

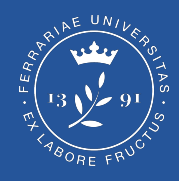

Per esportare un documento Word in formato PDF/A è necessario innanzitutto cliccare sul menu "**File**".

| Taglia       |                      | ļ    | rial '           | 10,5 -                                         | Ă      | Aa 🗸 👌 🍫     | :≡• :≡•                  |             |
|--------------|----------------------|------|------------------|------------------------------------------------|--------|--------------|--------------------------|-------------|
| Incolla<br>* | Copia for<br>Appunti | mato | G C <u>S</u> - ( | abe X <sub>2</sub> X <sup>2</sup><br>Carattere | A - 45 | • <u>A</u> • | = = =                    | Paragrafo   |
| L            |                      |      |                  |                                                |        | 2 + 1 +      | $1 + 1 + \sum_{i=1}^{n}$ | + 1 + 1 + 2 |

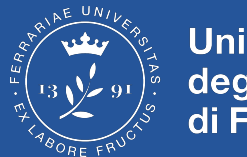

#### Successivamente seleziona:

#### "Esporta" > "Crea documento PDF/XPS" > "Crea PDF/XPS" (come da immagine).

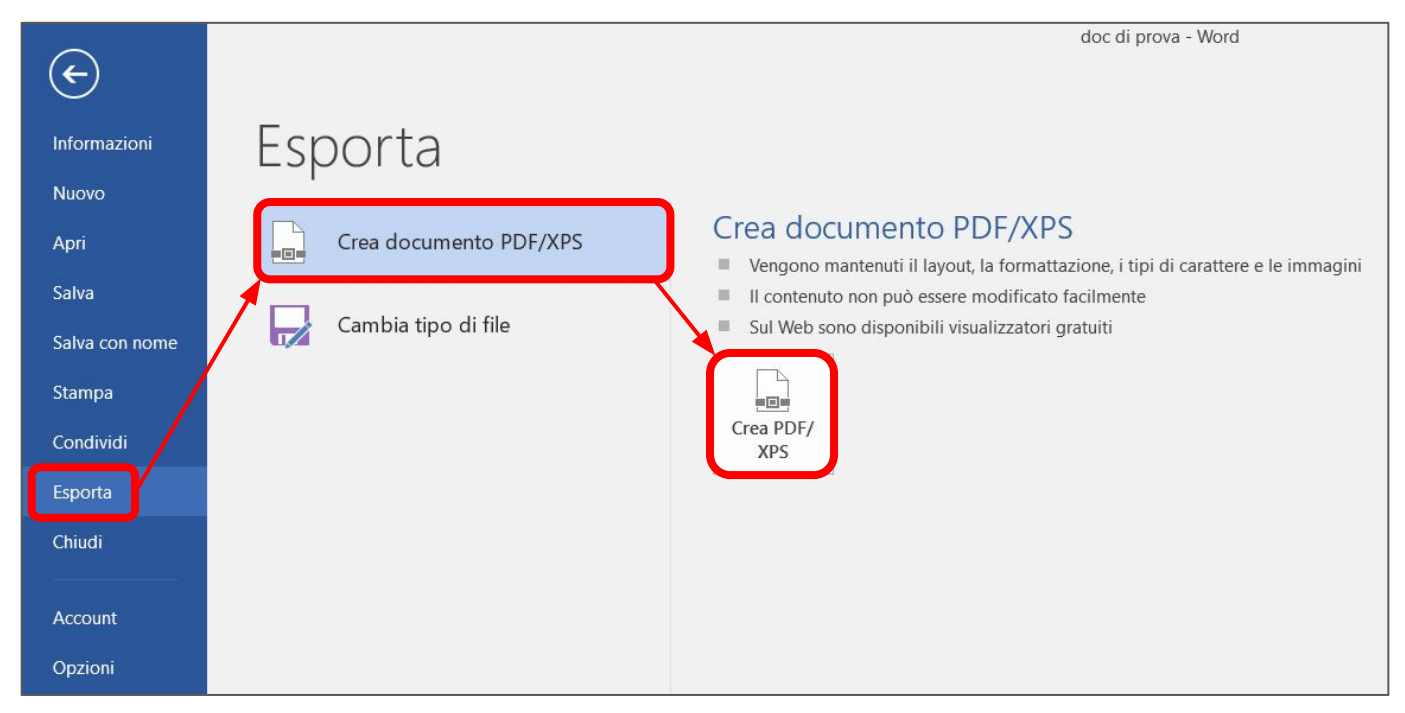

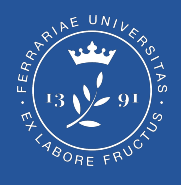

Seleziona poi come formato "**PDF**" e clicca su "**Opzioni**".

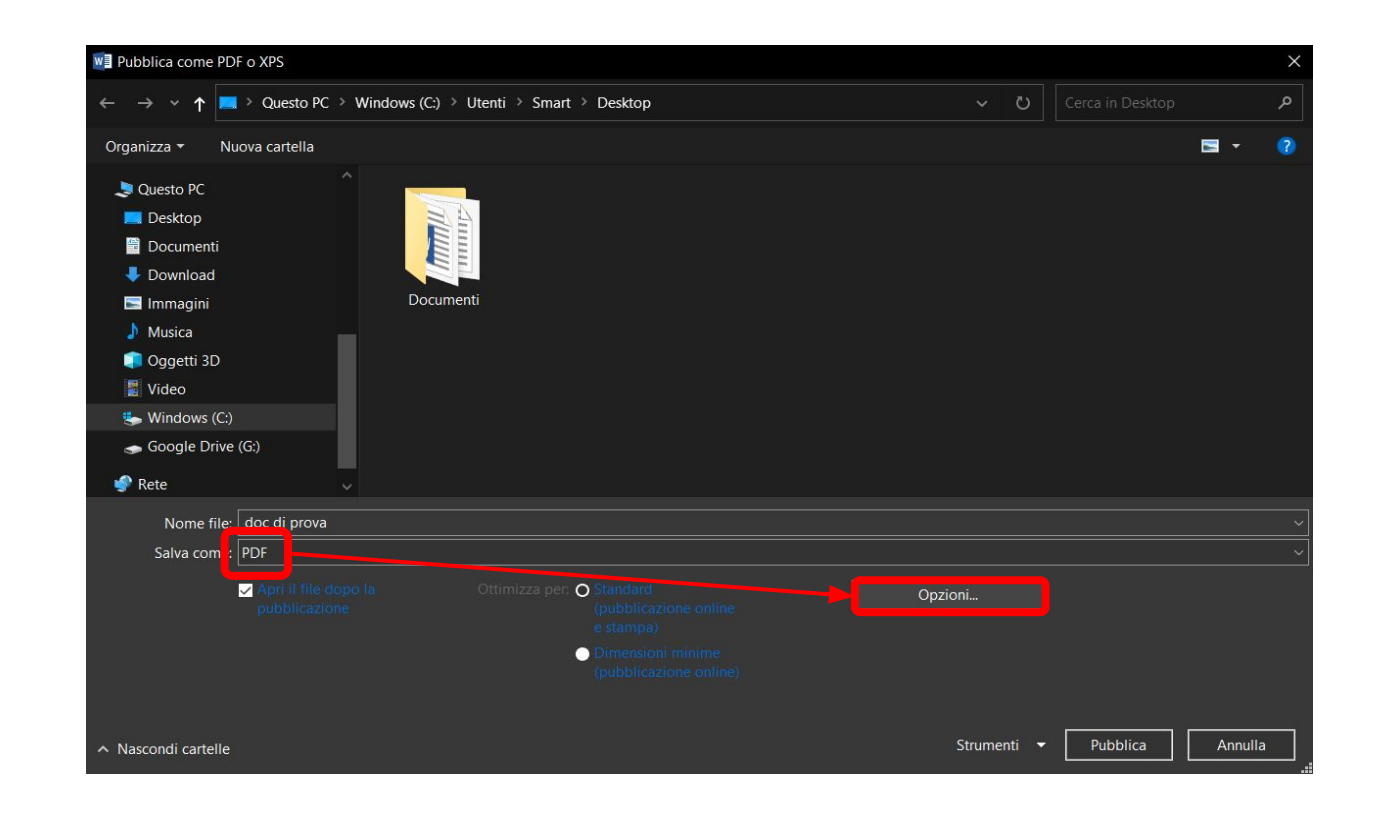

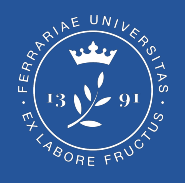

## Comparirà quindi questa finestra.

Assicurati di selezionare le opzioni qui indicate e successivamente clicca "**OK**".

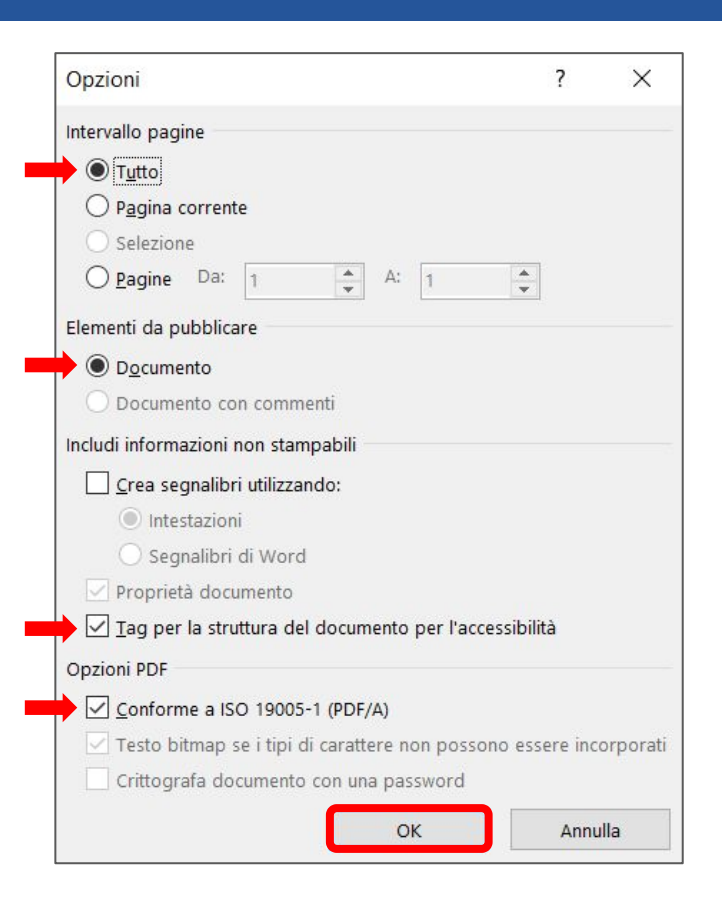

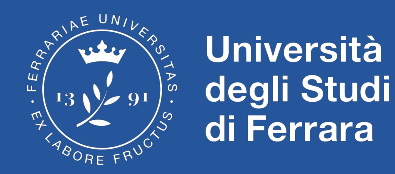

#### Infine clicca su "pubblica". Il documento verrà così esportato in formato PDF/A.

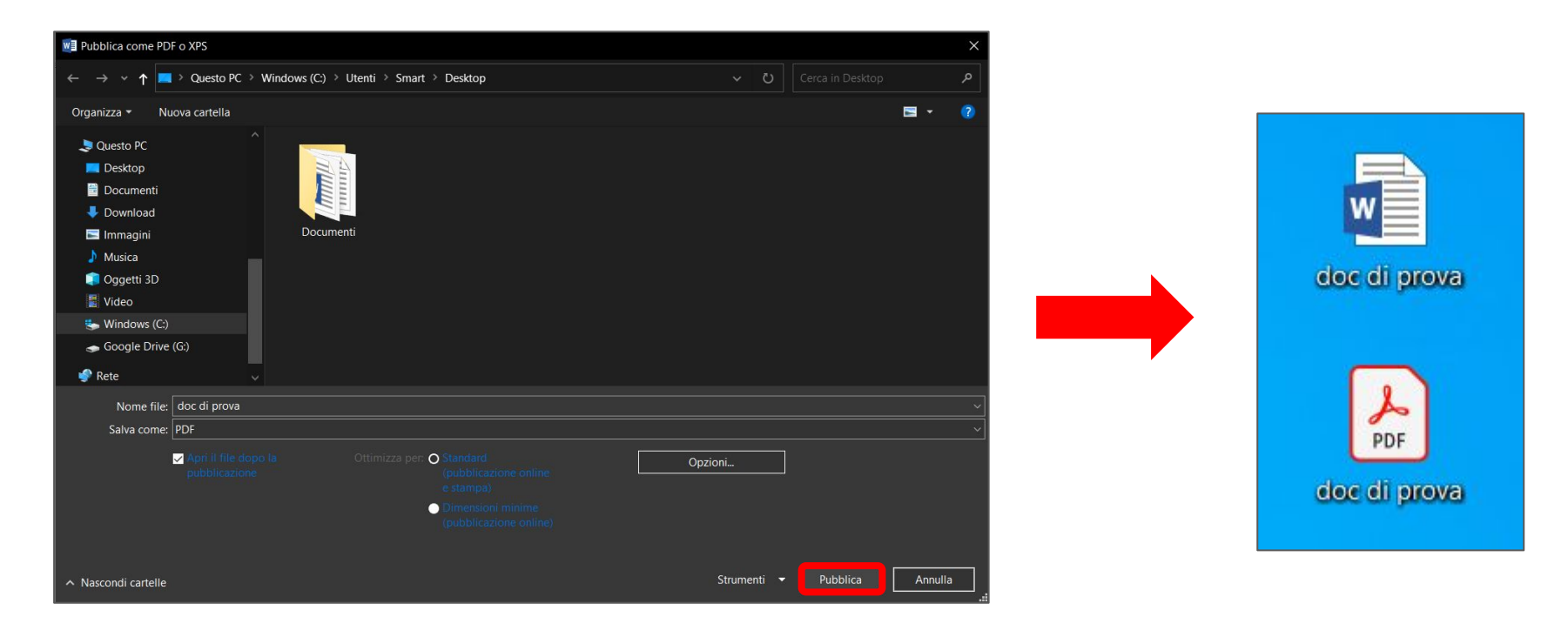